### User Guide for Enrolment on GSTN Portal (www.gst.gov.in)

## (Migration to GST)

GST Migration starts From 15-November-2016 for Gujarat State, Once Dealer will login on Gujarat Commercial Tax Department Portal (www.commercialtax.gujarat.gov.in) using his Login Id (VAT TIN) and credentials, It will show pop-up window which will show details of GSTN Provisional Id and Temporary password on screen to enrol on GSTN Portal (www.gst.gov.in). Enrolment Process schedule for Dealer of Gujarat State is from 15-Nov-2016 to 30-Nov-2016. Refer <a href="https://www.gst.gov.in/">https://www.gst.gov.in/</a> for further details for GSTN related process/news/video/user guide etc.

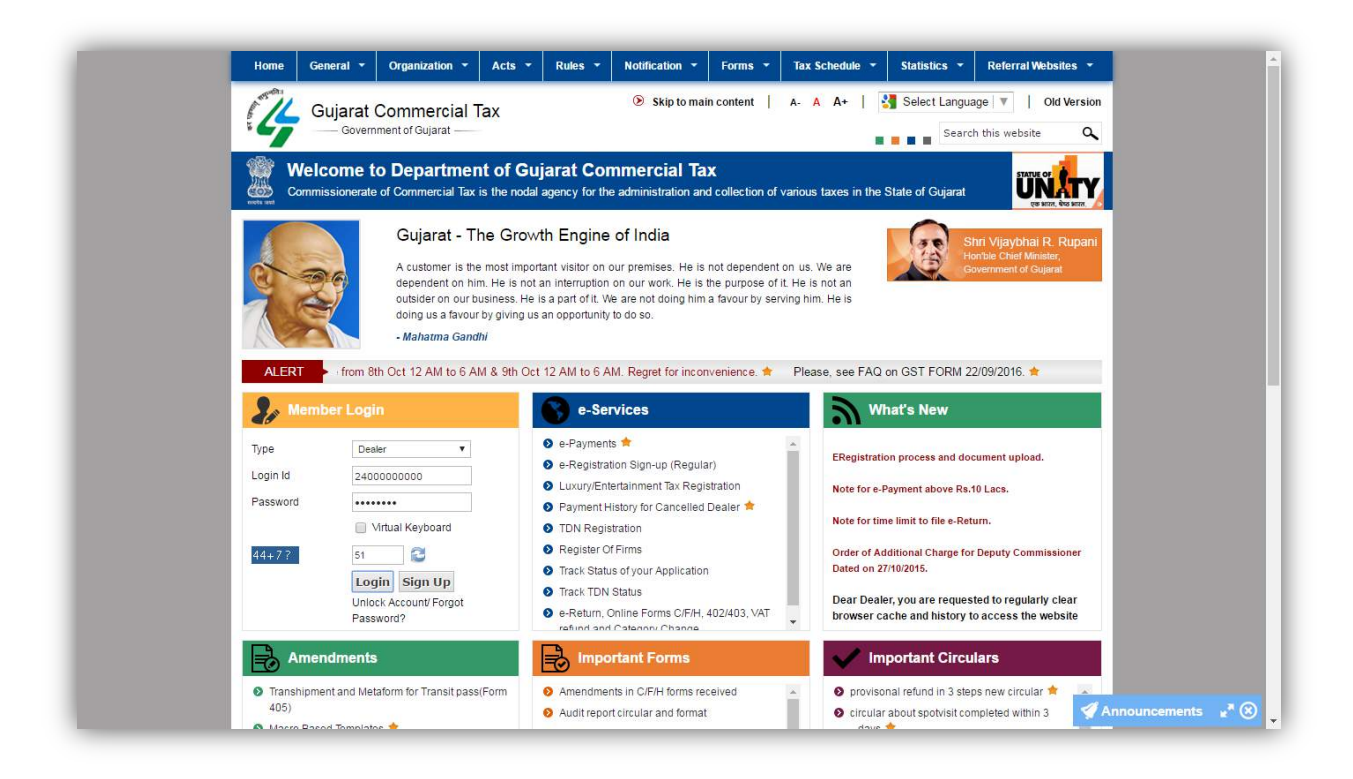

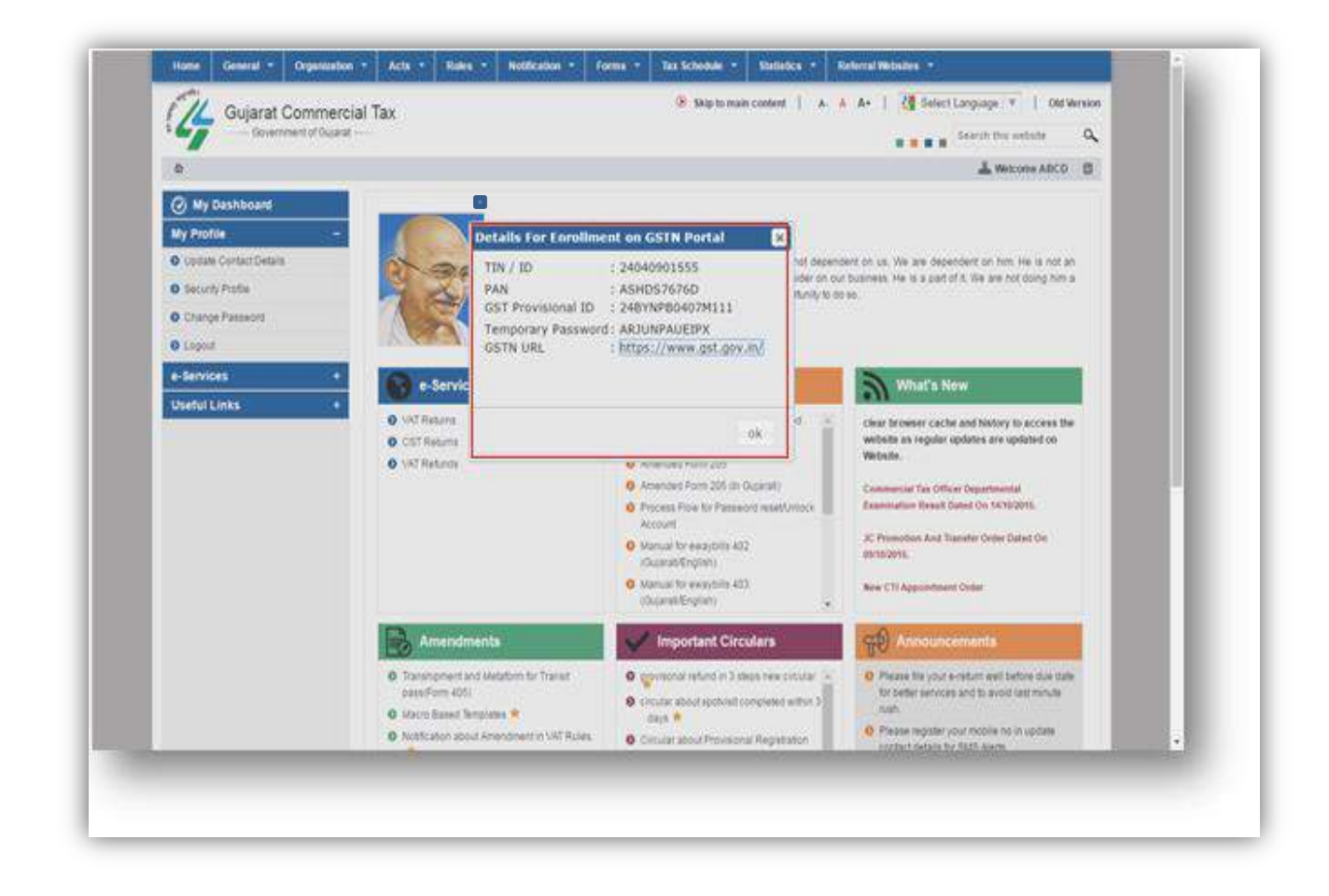

1) Dealer will now open GSTN Portal (www.gst.gov.in) for Further Enrolment Process

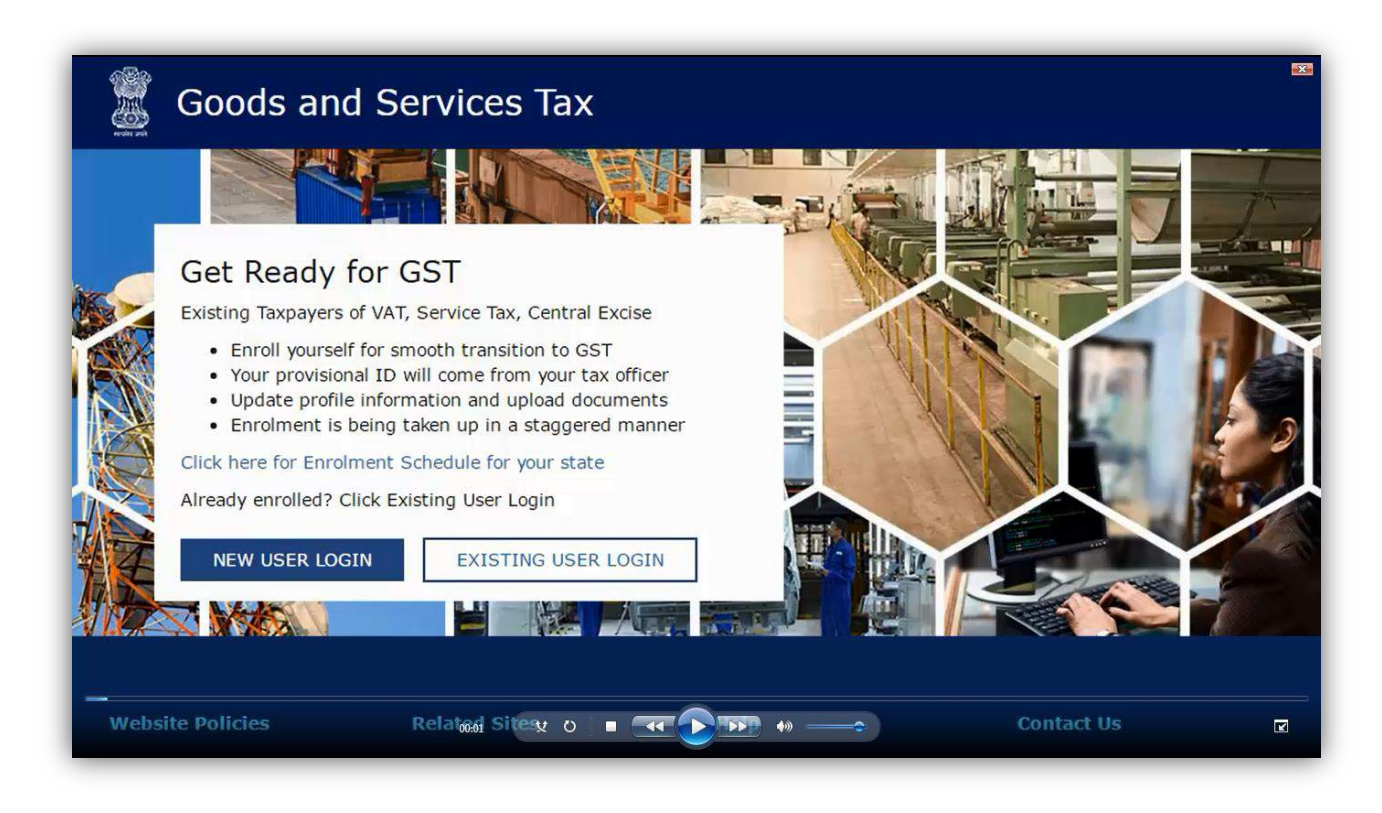

#### 2)For first time log in, click the NEW USER LOGIN

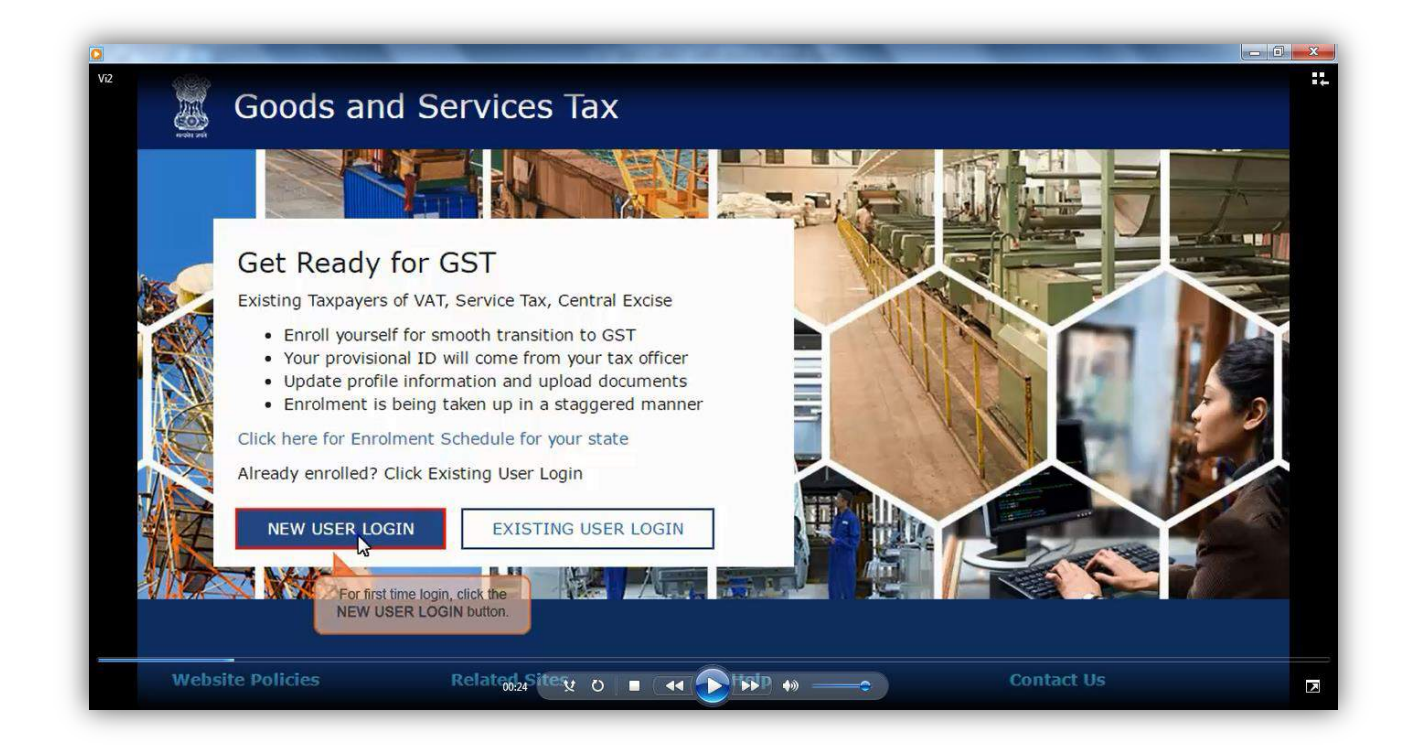

3) Tick on Declaration submit through continue button.

| lome > Login                                                                                                    |                                                                                                    |                                                                                                    |
|----------------------------------------------------------------------------------------------------|----------------------------------------------------------------------------------------------------|----------------------------------------------------------------------------------------------------|
| GSTN has been assigned the task of collection of<br>transition to GST. I would like to continue my busines<br>GSTN as per the provisions of Proposed Model Goods<br>come into force as on the date to be notified by the C<br>issued shall be effective only from the date to be noti | f data of existing taxpayers under inc<br>ss operations under GST regime, I at<br>and Services Tax Act (GST Act). I ur<br>central / State Government and the<br>fied. | direct taxes for their smooth<br>gree to provide details sought by<br>nderstand that the GST Act shall<br>provisional registration number |
| The D                                                                                                    | eclaration page is displayed.                                                                                                    | CONTINUE                                                                                                    |
| Steps to complete Provisional Registration                                                                                                    |                                                                                                    |                                                                                                    |
| <ul> <li>Step 1: Enter the Username and Password provi</li> <li>Step 2: Enter Mobile Number and Email Address</li> </ul>                                                                                                    | ded to you by your State VAT Author                                                                                                    | usiness entity All future                                                                                                    |
| correspondence from the GST portal will be sent                                                                                                    | on this registered Mobile Number a                                                                                                    | nd Email Address                                                                                                    |
| Step 3: Enter OTP sent on Mobile Number and E                                                                                                    | mail Address provided by you                                                                                                    |                                                                                                    |
| <ul> <li>Step 4: Enter information and upload scanned in<br/>a</li> </ul>                                                                                                    | mages as mentioned in provisional re                                                                                                    | gistration form                                                                                                    |
| Please read the User Guide and FAQ (links availa                                                                                                    | ble in the footer) before proceed                                                                                                    | ling ahead.                                                                                                    |
| In case of any queries please contact our Help D                                                                                                    | esk Number or Email Address m                                                                                                    | entioned in the footer.                                                                                                    |

4)Enter provisional id provided by state authority.

| Enter the Provisional ID that you received in the e-mail message or any other communication received from the | Indicates Mandatory Fields     Provisional ID (as provided by Tax Authority)                                                       |  |
|----------------------------------------------------------------------------------------------------|----------------------------------------------------------------------------------------------------|--|
| Enter the Provisional ID that you received in the e-mail message or any other commication received from the   | Provisional ID (as provided by Tax Authority)•                                                                                     |  |
| other communication received from the                                                                         |                                                                                                    |  |
| Ototo VAT Depertment                                                                                          | ▶ 17ААВF00597R1ZЦ                                                                                                    |  |
| State VAI Department.                                                                                         | Password (as provided by Tax Authority)*                                                                                           |  |
|                                                                                                    | Enter password                                                                                                    |  |
|                                                                                                    | Type the characters you see in the image below.                                                                                    |  |
|                                                                                                    | Enter Characters shown below                                                                                                    |  |
|                                                                                                    | <b>2</b>                                                                                                    |  |
|                                                                                                    | LOGIN                                                                                                    |  |
|                                                                                                    | <b>O</b> First time login: Please contact your VAT Department to<br>get your Provisional ID and Password, if not received or lost. |  |
|                                                                                                    | <b>O Existing User:</b> If you have already created your<br>Username and Password, clinet to login.                                |  |

5) Enter password provided by State authority.

|                                                                                                    | Login                                                                                                    |  |
|----------------------------------------------------------------------------------------------------|----------------------------------------------------------------------------------------------------|--|
|                                                                                                    | Indicates Mandatory Fields                                                                                               |  |
|                                                                                                    | Provisional ID (as provided by Tax Authority)•                                                                           |  |
|                                                                                                    | 17AASF00597R1ZL                                                                                                    |  |
| Enter the password that you                                                                             | Password (as provided by Tax Authority)•                                                                                 |  |
| received in the e-mail message or<br>any other communication received<br>from the State VAT Department. | Enter password                                                                                                    |  |
|                                                                                                    | Type the characters you see in the image below •                                                                         |  |
|                                                                                                    | Enter Characters shown below                                                                                             |  |
|                                                                                                    |                                                                                                    |  |
|                                                                                                    | • First time login: Please contact your VAT Department to get your Provisional ID and Password, if not received or lost. |  |
|                                                                                                    | Existing User: If you have already created your                                                                          |  |

6) Enter Captcha value shown in image.

| Home> Login             |                                                                                                    |  |
|-------------------------|----------------------------------------------------------------------------------------------------|--|
|                         | Login                                                                                                    |  |
|                         | Indicates Mandatory Fields                                                                                                    |  |
|                         | Provisional ID (as provided by Tax Authority) •                                                                                 |  |
|                         | 17AABF00597R1ZL                                                                                                    |  |
|                         | Password (as provided by Tax Authority)•                                                                                        |  |
|                         | •••••                                                                                                    |  |
|                         | Type the characters you see in the image below •                                                                                |  |
|                         | 766832                                                                                                    |  |
|                         | 2 <b>116632</b> 0                                                                                                    |  |
| Click the LOGIN button. |                                                                                                    |  |
|                         | <b>O</b> First time login: Please contact your VAT Department to get your Provisional ID and Password, if not received or lost. |  |
|                         | Existing User: If you have already created your     Username and Password, click here to login.                                 |  |

7) Enter valid email and mobile no.

|                              | CONTRACTOR OF CONTRACTOR                                                                                                    |  |
|------------------------------|----------------------------------------------------------------------------------------------------|--|
| Home Create Username         |                                                                                                    |  |
|                              | Provisional ID OTP Verification New Credentials Security Questions                                                                                                    |  |
| _                            | vernication                                                                                                    |  |
|                              | Kindly provide the below information to<br>proceed                                                                                                    |  |
| _                            | Indicates Mandatory Fields                                                                                                    |  |
|                              | <ul> <li>Please enter Mobile Number and Email Address of<br/>Authorised Signatory. All future correspondences from the<br/>GST portal will be sent on this registered Mobile Number<br/>and Email Address only. Changes to this will be non-<br/>editable till 01/04/2017</li> <li>Email Address •</li> </ul> |  |
| -                            | prakash32@gmail.com                                                                                                    |  |
|                              | Mobile Number •                                                                                                    |  |
| Enter your mobile phone numb | er. +91 9986863270                                                                                                    |  |
|                              | CONTINUE                                                                                                    |  |
|                              |                                                                                                    |  |

8)

| V2. Home≁ Create Usern | Aame<br>Provisional ID<br>Verification<br>Kindly provide the below information to<br>proceed                                                                                                    |  |
|------------------------|----------------------------------------------------------------------------------------------------|--|
|                        | Indicates Mandatory Fields                                                                                                    |  |
|                        | Please enter Mobile Number and Email Address of<br>Authorised Signatory. All future correspondences from the<br>GST portal will be sent on this registered Mobile Number<br>and Email Address only. Changes to this will be non-<br>editable till 01/04/2017 |  |
|                        | Email Address•                                                                                                    |  |
|                        | prakash32@gmail.com                                                                                                    |  |
|                        | Mobile Number •                                                                                                    |  |
| Enter your mobile pho  | +91 9986863270                                                                                                    |  |
|                        | CONTINUE                                                                                                    |  |
|                        | CONTINUE                                                                                                    |  |

9) Enter separate OTP received on email and mobile.

| The OTP Verification page<br>is displayed.       OTP Verification         You must have received two<br>different One Time Passwords<br>(OTPs), one on your e-mail<br>address and another on your<br>mobile phone number.       • Indicates Mandatory Fields         Do not share these OTPs<br>with anyone.       • Indicates Mandatory Fields         Check your e-mail message<br>and note your Email OTP. Also<br>check text messages sent on<br>your mobile phone number and       • Indicates Mandatory Fields         Mobile OTP•       Enter Email OTP         Mobile OTP•       Enter Mobile OTP | The OTP Verification page<br>is displayed.       OTP Verification         You must have received two<br>different One Time Passwords<br>(OTPs), one on your e-mail<br>address and another on your<br>mobile phone number.          • Indicates Mandatory Fields          Do not share these OTPs<br>with anyone.          • Indicates Mandatory Fields          Check your e-mail message<br>and note your Email OTP. Also          • Indicates Mandatory Fields |  |
|----------------------------------------------------------------------------------------------------|----------------------------------------------------------------------------------------------------|--|
| You must have received two different One Time Passwords (OTPs), one on your e-mail address and another on your mobile phone number.       Please enter the OTPs sent to your Email Address prakash32@gmail.com and Mobile Number 9986863270         Do not share these OTPs with anyone.       Enter Email OTP         Check your e-mail message and note your Email OTP. Also check text messages sent on your mobile phone number and       Mobile OTP                                                                                                    | You must have received two       Please enter the OTPs sent to your Email Address         OTPs), one on your e-mail       Please enter the OTPs sent to your Email Address         prakash32@gmail.com       and Mobile Number 9986863270         Do not share these OTPs<br>with anyone.       Enter Email OTP         Check your e-mail message<br>and note your Email OTP. Also       Mobile OTP                                                              |  |
| Do not share these OTPs<br>with anyone.     Enter Email OTP       Check your e-mail message<br>and note your Email OTP. Also<br>check text messages sent on<br>your mobile chope number and     Mobile OTP•                                                                                                    | Do not share these OTPs<br>with anyone.     Enter Email OTP       Check your e-mail message<br>and note your Email OTP. Also     Mobile OTP•                                                                                                    |  |
| Check your e-mail message<br>and note your Email OTP. Also<br>check text messages sent on<br>your mobile chope number and                                                                                                    | Check your e-mail message<br>and note your Email OTP. Also Enter Mobile OTP                                                                                                    |  |
| your mobile phone number and                                                                                                    | check text messages sent on                                                                                                    |  |
| note your Mobile OTP. CONTINUE RESEND OTP                                                                                                    | your mobile phone number and<br>note your Mobile OTP. CONTINUE RESEND OTP                                                                                                    |  |

10) Click on Resend OTP button in case OTP is expired.

| Home Create Userna                      | me                                                                                                    | _ |
|-----------------------------------------|----------------------------------------------------------------------------------------------------|---|
|                                         | Provisional ID OTP Verification New Credentials Security Questions Verification                                                                                                    |   |
|                                         | OTP Verification                                                                                                    |   |
|                                         | Indicates Mandatory Fields                                                                                                    |   |
|                                         | Please enter the OTPs sent to your Email Address                                                                                                    |   |
|                                         | prakash32@gmail.com and Mobile Number 9986863270                                                                                                    |   |
|                                         |                                                                                                    |   |
|                                         | Email OTP•                                                                                                    |   |
|                                         | •••••                                                                                                    |   |
|                                         | Mobile OTP • In case your OTP is expired and you want to receive the OTP anali and receive the OTP anali and receive the OTP anality of the OTP anality of the OTP |   |
|                                         | phone number, click the RESEND OTP button.                                                                                                    |   |
|                                         |                                                                                                    |   |
|                                         | KESEND OT                                                                                                    |   |
|                                         |                                                                                                    |   |
|                                         |                                                                                                    |   |
| 1. A 1. A 1. A 1. A 1. A 1. A 1. A 1. A |                                                                                                    |   |
|                                         |                                                                                                    |   |
|                                         |                                                                                                    |   |

11) Enter the New user name and new password for the next time log in and fill up other details.

| 2 Home - Create Username<br>Pro<br>Vi                                     | Visional ID OTP Verification New Credentials Security Questions                                                                                                    |   |
|---------------------------------------------------------------------------|----------------------------------------------------------------------------------------------------|---|
|                                                                           | Kindly provide the below information to<br>proceed  • Indicates Mandatory Fields New Username•                                                                                                    |   |
|                                                                           | Vou are required to choose a New Username. Username<br>should be of 8 to 15 characters, which should start with an<br>alphabet, should comprise of alphabets and can contain<br>numbers, special character (dot (.), underscore (_) or<br>hyphen (-)) |   |
| Enter a <b>Password</b> that you will be<br>using from next time onwards. | Enter New Password     Enter New Password     Password should be of 8 to 15 characters, should     comprise of at least one alphabet, one number, once upper                                                                                          |   |
|                                                                           | case letter, one lower case letter and one special character Re-confirm Bassword*                                                                                                    | - |

12)Enter security answers. This is required to reset password in case user forgets.

| V <sup>12</sup> Home Create Username      |                                                                                                    |  |
|-------------------------------------------|----------------------------------------------------------------------------------------------------|--|
|                                           | Provisional ID<br>Verification New Credentials Security Questions                                                    |  |
|                                           | Security Questions (To enable you to retrieve your password in case you forget it)                                   |  |
| -                                         | <ul> <li>Indicates Mandatory Fields</li> </ul>                                                                       |  |
| The Security Questions page is displayed. | 1. What is the data of birth of Proprietor (in case of Proprietorship) /Year of commencement of Business? (Others) • |  |
| on this page.                             | Enter Security Answer                                                                                                |  |
|                                           | 2. What is the name of your mother(in case of<br>Proprietorship)/Mother name of Primary Authorized<br>Signatory? •   |  |
| -                                         | Enter Security Answer                                                                                                |  |
|                                           | 3. Name your main commodity / service •                                                                              |  |
|                                           | Enter Security Answer                                                                                                |  |
|                                           | 4. Name of the first employe                                                                                         |  |

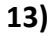

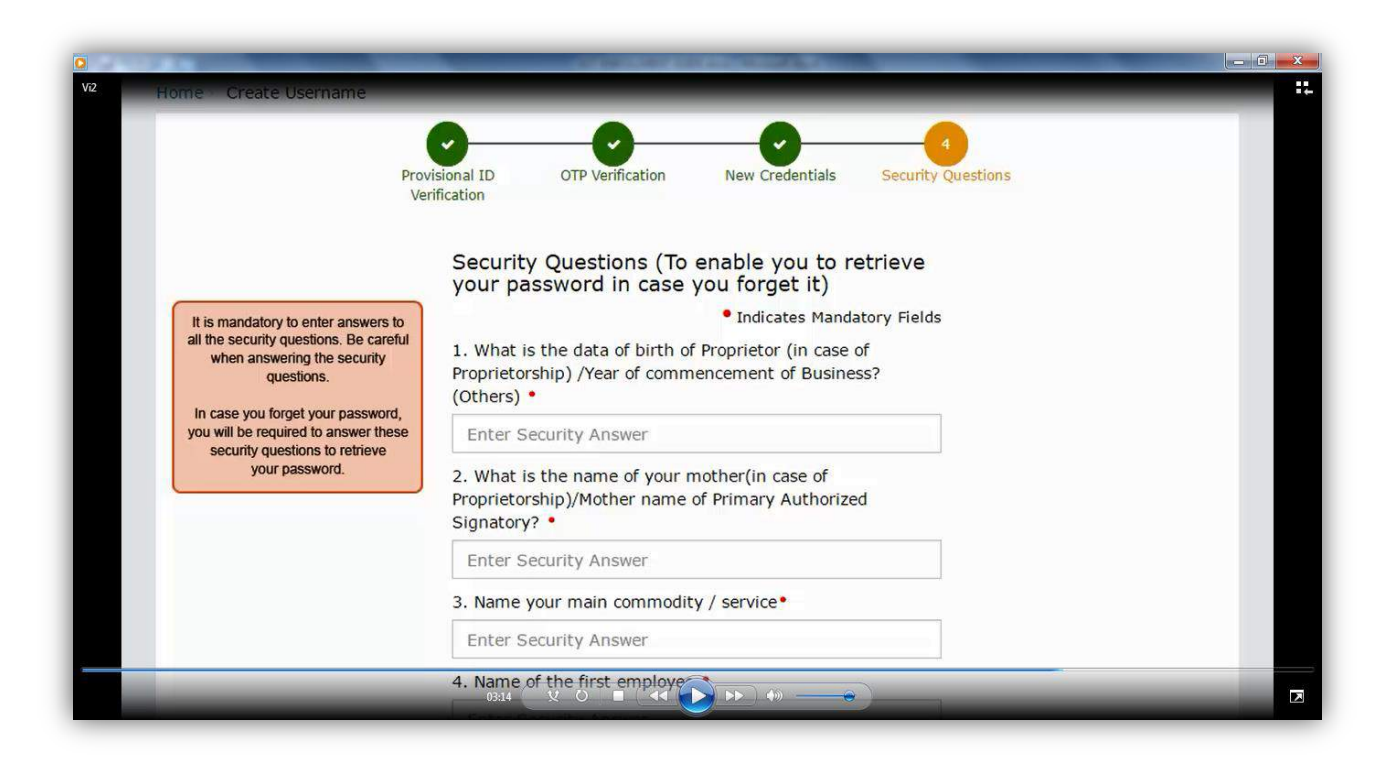

#### 14)

|                                                  | anacores manuporty heros                                                                                                   |  |
|--------------------------------------------------|----------------------------------------------------------------------------------------------------|--|
| vz                                               | 1. What is the data of birth of Proprietor (in case of<br>Proprietorship) /Year of commencement of Business?<br>(Others) • |  |
|                                                  | 1990                                                                                                    |  |
|                                                  | 2. What is the name of your mother(in case of<br>Proprietorship)/Mother name of Primary Authorized<br>Signatory? •         |  |
|                                                  | prabha                                                                                                    |  |
|                                                  | 3. Name your main commodity / service •                                                                                    |  |
|                                                  | paper                                                                                                    |  |
|                                                  | 4. Name of the first employee •                                                                                            |  |
|                                                  | abhilash                                                                                                    |  |
|                                                  | 5. Personal Mobile Number of Proprietor / Authorized Signatory •                                                           |  |
| For each security question,<br>enter the answer. | 9986863270                                                                                                    |  |
|                                                  | SUBMIT                                                                                                    |  |
|                                                  | 03:40 🗴 🔿 🔳 📢 🕞 🍉                                                                                                    |  |

15) Now log in with new user name and password.

| V2 Goods and S | ervices Tax                                                                                   | u Login |
|----------------|-----------------------------------------------------------------------------------------------|---------|
| Home > Login   |                                                                                               |         |
|                | Username and password have been successfully<br>created. Kindly login using these credentials |         |
|                | Login                                                                                         |         |
|                | <ul> <li>Indicates Mandatory Fields</li> </ul>                                                |         |
| -              | Username •                                                                                    |         |
| -              | Enter Username                                                                                |         |
| _              | Password •                                                                                    |         |
|                | Enter password                                                                                |         |
|                | LOGIN                                                                                         | - 1     |
|                | Forgot Username Forgot Password                                                               |         |
|                | <b>O</b> First time login: If you a logging in for the first time, click new to login         |         |

16)

|      | Goods and S                                         | Services Tax                                                                                                    | 🕀 Login |
|------|-----------------------------------------------------|----------------------------------------------------------------------------------------------------|---------|
| Home | Login                                               |                                                                                                    |         |
|      |                                                     | <ul> <li>Username and password have been successfully<br/>created. Kindly login using these credentials</li> </ul> |         |
|      |                                                     | Login                                                                                                    |         |
|      |                                                     | Indicates Mandatory Fields                                                                                         |         |
|      |                                                     | Username •                                                                                                    |         |
|      | You can login to the GST<br>Common Portal from this | Enter Username                                                                                                    |         |
|      | page with your new<br>Username and Password.        | Password •                                                                                                    |         |
|      |                                                     | Enter password                                                                                                    |         |
|      |                                                     | LOGIN                                                                                                    |         |
|      |                                                     | Forgot Username Forgot Password                                                                                    |         |
|      |                                                     | • First time login: If you a logging in for the first time,                                                        |         |

# 17)Fillup details of business.

| Business<br>Details                            | Promoter /<br>Partners  | Authorize<br>Signator  | ed Principal<br>ry Place of<br>Business                                                | Addl place<br>of business                                                  | Goods &<br>Services                           | Bank<br>Accounts         | Verification    |  |
|------------------------------------------------|-------------------------|------------------------|----------------------------------------------------------------------------------------|----------------------------------------------------------------------------|-----------------------------------------------|--------------------------|-----------------|--|
| etails of yo                                   | our Business            | Notice the<br>Legal Na | e five fields are auto-popula<br>ame of Business (as per c<br>and Zone/ [              | ited: Legal Name of Bu<br>urrent tax Act), PAN of<br>District/ Ward/ Zone. | isiness (as per PAN)<br>f the Business, State | • indicates              | mandatory field |  |
| Legal Name                                     | e of Business (as       | per PAN)               | Legal Name of Bu                                                                       | isiness (as per curre                                                      | ent PAN of the                                | e Business               |                 |  |
|                                                | Prakash Agarwala        |                        |                                                                                        |                                                                            |                                               | AABF00597R               |                 |  |
| Prakash Ag                                     | garwala                 |                        | OM PRAKASH A                                                                           | GARWALA                                                                    | AABFOO                                        | 597R                     |                 |  |
| Prakash Ag<br>Trade Name                       | garwala                 |                        | Constitution of Bi                                                                     | GARWALA                                                                    | AABFOO                                        | 597R                     |                 |  |
| Prakash Ag<br>Trade Name<br>Enter Tra          | garwala<br>e<br>de Name |                        | Constitution of Bi<br>Select One Bus                                                   | GARWALA<br>usiness •<br>siness Area                                        | AABF00                                        | 1597R                    |                 |  |
| Prakash Ag<br>Trade Name<br>Enter Tra<br>State | garwala<br>e<br>de Name |                        | tax Act)<br>OM PRAKASH Ac<br>Constitution of Bi<br>Select One Bus<br>Zone/ District/ W | GARWALA<br>usiness •<br>siness Area<br>ard/ Zone                           | AABFOO                                        | 1597R<br>trict/ Ward/ Zo | ne No•          |  |

| Registration Type*                                                                                                    | Registration No. •                              | Date of Registratio                                                     | on •                  |                 |
|----------------------------------------------------------------------------------------------------|-------------------------------------------------|-------------------------------------------------------------------------|-----------------------|-----------------|
| Select •                                                                                                    |                                                 | DD/MM/YYYY                                                              | <b>#</b>              | ADD             |
| ocument Upload                                                                                                    | Enter the details of<br>State VAT Registration, | f your existing registration details<br>Central Excise, Service Tax Reg | i like<br>listration. | CANCEL          |
| Proof of Constitution of Busi                                                                                                   | ness*                                           |                                                                         |                       |                 |
| Select                                                                                                    |                                                 | *                                                                       |                       |                 |
| <ul> <li>File with PDF or JPEG form</li> <li>Maximum file size for uplo</li> <li>Choose File</li> <li>No file chosen</li> </ul> | nat is only allowed.<br>Dad is 1 MB             |                                                                         |                       |                 |
|                                                                                                    |                                                 |                                                                         | BACK                  | SAVE & CONTINUE |

## 18) Enter details of promoter/partner details.

|                                                                                                    |                                  | In the Pr<br>details of | romoter / P<br>your stakeh | artners tab page, e<br>olders including PA | enter the<br>N details. |           | • indicates r                                                                                 | nandatory field                             |
|----------------------------------------------------------------------------------------------------|----------------------------------|-------------------------|----------------------------|--------------------------------------------|-------------------------|-----------|-----------------------------------------------------------------------------------------------|---------------------------------------------|
| etails of Managing / Authorize                                                                                                    | d Partr                          | ners                    |                            |                                            |                         |           |                                                                                               | ,                                           |
| irst Name•                                                                                                    |                                  | Middle Name             |                            |                                            |                         | Last Name |                                                                                               |                                             |
| Enter the First Name                                                                                                    |                                  | Enter th                | ne Middle                  | Name                                       |                         | Enter t   | ne Last Name                                                                                  |                                             |
| Name of Father/Husband                                                                                                    |                                  |                         |                            |                                            |                         |           |                                                                                               |                                             |
| First Name•                                                                                                    |                                  | Middle Na               | me                         |                                            |                         | Last Nam  | e                                                                                             |                                             |
| Enter the First Name                                                                                                    |                                  | Enter th                | ne Middle                  | Name                                       |                         | Enter ti  | ne Last Name                                                                                  |                                             |
| Date of Birth•                                                                                                    |                                  | Mobile Nu               | mber •                     |                                            |                         | Email Ad  | dress                                                                                         |                                             |
| DD/MM/YYYY                                                                                                    | <b>#</b>                         | +91                     | Enter Mo                   | bile Number                                |                         | Enter E   | mail Address                                                                                  |                                             |
| State•                                                                                                    |                                  | District •              |                            |                                            |                         | PIN Code  | •                                                                                             |                                             |
| Select                                                                                                    | Ŧ                                | Select                  |                            |                                            | ٠                       | Enter P   | IN Code                                                                                       |                                             |
| Jpload photograph (of person wh<br>File with JPEG format is only a<br>Maximum file size for upload is<br>Choose File No file chosen | lose info<br>llowed.<br>3 100 KE | rmation h               | as been                    | given above)•                              |                         | OR        | <ul> <li>TAKE PIC</li> <li>You can uplo<br/>photograph by tak<br/>with your device</li> </ul> | TURE<br>ad your<br>ing a selfie<br>e camera |
| her Information Also authorized Signatory                                                                                           |                                  | Select the A            | Iso authori                | zed Signatory optic                        | on in case              |           |                                                                                               |                                             |

### 19)Enter details of authorized signatory.

| Windows Windows   Principal Business   Windows Business   Principal Business   Principal Business   Principal Business   Principal Business   Principal Business   Principal Business   Principal Business   Principal Business   Principal Principal   Principal Principal   Principal Business   Principal Business   Principal Middle Name   Enter the First Name Enter the Middle Name   Enter the First Name Enter the Middle Name   Enter the First Name Enter the Middle Name   Enter the First Name Enter the Middle Name   Enter the First Name Enter the Middle Name   Enter the First Name Enter the Middle Name   Enter the First Name Enter the Middle Name   Enter the First Name Enter the Middle Name   Enter the First Name Enter Telephone Number   Construct Telephone Number   Midel Or First First Telephone Number   Enter Doubling No. / Flat No.* Flor No.   Enter Premise / Building Enter Premise / Building   Building No. / Flat No.* Enter Telephone Number   Enter Road / Street Enter Coality / Village   State* District*   State* Select   Select Enter Pin Code      Planeth PDF or JPEG format is onl                                                                                                    | Widings       Promoter /<br>Partners       /         uthorized Signatory       Primary Authorized Signator         ersonal Information         First Name*         Enter the First Name         ame of Father/Husband         First Name*         Enter the First Name         Date of Birth*         DD/Mb//Ymy         Gender*         Male       Female         others         esidential Address in India         Building No. / Flat No.         Enter Building No. / Flat No.         Road / Street*         Enter Road / Street                                                                                                    | 8                       |                                                    |                                                   |                                 | 27.90                                                                             |
|----------------------------------------------------------------------------------------------------|----------------------------------------------------------------------------------------------------|-------------------------|----------------------------------------------------|---------------------------------------------------|---------------------------------|-----------------------------------------------------------------------------------|
| uthorized Signatory • Indicates mandatory Rel   • Indicates mandatory Rel   • Indicates mandatory Rel   • Indicates mandatory Rel   • Indicates mandatory Rel   • Indicates mandatory Rel   • Indicates mandatory Rel   • Indicates mandatory Rel   • Indicates mandatory Rel   • Indicates mandatory Rel   • Indicates mandatory Rel   • Indicates mandatory Rel   • Indicates mandatory   • Indicates mandatory                                                                                                    | uthorized Signatory Primary Authorized Signator ersonal Information First Name Enter the First Name ame of Father/Husband First Name Enter the First Name Date of Birth DD/MM/YYYY Gender Male Female Others esidential Address in India Building No. / Flat No. Enter Building No. / Flat No. Road / Street Enter Road / Street                                                                                                    | Authorized<br>Signatory | Principal<br>Place of<br>Business                  | Addl place<br>of business                         | Goods &<br>Services             | Bank<br>Accounts                                                                  |
| Autorized Signatory   Primary Authorized Signatory   First Name*   Enter the First Name   Enter the First Name   Enter The Number*   Enter The First Name   Enter Nobile Number*   Enter Bail Address   Enter Telephone Number   Enter Bail Address In India   Building No. / Fist No.*   Enter Robile Number   Enter Robile Number   Enter Robile Number   Enter Robile Number   Enter Robile Number   Enter Robile Number   Enter Robile Number   Enter Robile Number   Enter Robile Number   Enter Robile Number   Enter Robile Number   Enter Robile No.*   Enter Robile Number   Enter Robile Number   Enter Robile Number   Enter Robile No.*   Enter Robile No.*   Enter Robile No.*   Enter Robile No.*   Enter Robile No.*   Enter Robile No.*   Enter Robile No.*   Enter Robile No.*   Enter Robile No.*   Enter Robile No.*                                                                                                    | Primary Authorized Signatory Primary Authorized Signator ersonal Information First Name Enter the First Name ame of Father/Husband First Name Enter the First Name Date of Birth DD/MM/YYY Gender Gender Gend | Remem                   | ber to select the Prima<br>re entering the details | ry Authorized Signato<br>of the primary authorize | ry option when<br>ed signatory. | • indicates mandatory fie                                                         |
| Print Name y Ruthfried signatory   First Name   Enter the First Name   Enter the First Name Enter the First Name Enter the Middle Name Enter the Last Name Enter the First Name Enter the Middle Name Enter the Last Name Enter the First Name Enter the Middle Name Enter the Last Name Enter the First Name Enter the Middle Name Enter the Last Name Enter the First Name Enter the Middle Name Enter the Last Name Enter the Last Name Enter the Middle Name Enter the Last Name Enter the Last Name Enter Brist Name Enter Hobile Number Enter Email Address DO/MY/YYY If Enter Telephone Number Chores Cohers Coher                                                                                                    | ersonal Information First Name Enter the First Name ame of Father/Husband First Name Enter the First Name Date of Birth DD/MM/YYYY Gender Male Others Esidential Address in India Building No. / Flat No. Enter Building No. / Flat No. Road / Street Enter Road / Street                                                                                                    |                         |                                                    |                                                   |                                 |                                                                                   |
| First Name* Middle Name Last Name   Enter the First Name Enter the Middle Name Enter the Last Name   ane of Father/Husband First Name* Enter the Middle Name   First Name* Enter the Middle Name Enter the Last Name   Enter the First Name* Enter the Middle Name Enter the Last Name   Date of Birth* Mobile Number* Email Address   Dott of Birth* Mobile Number Enter Hobile Number   Date of Birth* Mobile Number* Enter Email Address   Do/MMY/YYY Image: Telephone Number Enter Email Address   Do/MMy/YYY Image: Telephone Number Enter Floor No.   Building No. / Flat No.* Floor No. Enter Premise / Building   Enter Building No. / Flat No. Enter Floor No. Enter Premise / Building   Road / Street* Locality / Village* Enter Premise / Building   State* District.* PIN Code*   Select Image: Image:                                                                                                    | First Name* Enter the First Name ame of Father/Husband First Name* Enter the First Name Date of Birth* DD/MM/YYY Gender* Male Female Others esidential Address in India Building No. / Flat No.* Enter Building No. / Flat No. Road / Street* Enter Road / Street                                                                                                    | Ŷ                       |                                                    |                                                   |                                 |                                                                                   |
| First Name*       Middle Name       Last Name         Enter the First Name       Enter the Middle Name       Enter the Last Name         ame of Father/Husband       First Name       Enter the Middle Name       Enter the Last Name         Enter the First Name       Enter the Middle Name       Enter the Last Name         Enter the First Name       Enter the Middle Name       Enter the Last Name         Date of Birth*       Mobile Number*       Email Address         DO/MMVYYY       Image: Telephone Number       Enter Email Address         Order*       Telephone Number       Enter Telephone Number         Gender*       Telephone Number       Enter Premise / Building         Building No. / Flat No.*       Enter Telephone Number       Enter Premise / Building         Road / Street*       Locality / Village*       Enter Premise / Building         Enter Duilding No. / Flat No.       Enter Locality / Village       Enter Premise / Building         State*       District*       FlN Code*       Enter Premise / Building         Select       *       Enter Premise / Building       ************************************                                                                                                    | First Name  Enter the First Name  ame of Father/Husband  First Name  Enter the First Name  Date of Birth  DD/MM/YYYY  Gender Male Others  Esidential Address in India  Building No. / Flat No.  Enter Building No. / Flat No.  Road / Street  Enter Road / Street                                                                                                    |                         |                                                    |                                                   |                                 |                                                                                   |
| Enter the First Name Enter the Middle Name     ame of Father/Husband     First Name*   Enter the First Name     Enter the First Name     Enter Telephone Number     Enter Road / Street     Enter Road / Street <td>Enter the First Name ame of Father/Husband First Name Enter the First Name Date of Birth DD/MM/YYYY Gender Male Others Esidential Address in India Building No. / Flat No. Enter Building No. / Flat No. Road / Street Enter Road / Street</td> <td>N</td> <td>liddle Name</td> <td></td> <td>Last Nam</td> <td>e</td>                                                                                                    | Enter the First Name ame of Father/Husband First Name Enter the First Name Date of Birth DD/MM/YYYY Gender Male Others Esidential Address in India Building No. / Flat No. Enter Building No. / Flat No. Road / Street Enter Road / Street                                                                                                    | N                       | liddle Name                                        |                                                   | Last Nam                        | e                                                                                 |
| ame of Father/Husband  First Name  Enter the First Name  Enter the First Name  Enter the First Name  Enter the First Name  Date of Birth  DotMMY/YYY  Date of Birth  DotMMY/YYY  Date of Birth  DotMMY/YYY  Date of Birth  DotMMY/YYY  Date of Birth  DotMMY/YYY  Date of Birth  DotMMY/YYY  Date of Birth  DotMMY/YYY  Date of Birth  DotMMY  Enter First Name  Enter Enter Email Address  Enter Email Address  Enter Email Address  Enter Email Address  Enter Email Address  DotMMY/YYY  Date of Birth  Date of Birth  Date of Bi                                                                                                    | Ame of Father/Husband First Name Enter the First Name Date of Birth DD//MM/YYY Gender Male Others Female Others Esidential Address in India Building No. / Flat No. Enter Building No. / Flat No. Road / Street Enter Road / Street                                                                                                    |                         | Enter the Middle                                   | Name                                              | Enter ti                        | ie Last Name                                                                      |
| First Name* Middle Name Last Name   Enter the First Name Enter the Middle Name Enter the Last Name   Date of Birth* Mobile Number* Email Address   D0/MM/VYYY * 91 Enter Mobile Number Enter Email Address   D0/MM/VYYY * 92 Enter Mobile Number Enter Email Address   Cender* Male Female Telephone Number   Cender* Male Female Enter Telephone Number   Cender* Male Female Enter Telephone Number   Cender* Male Female Enter Telephone Number   Cender* Male Female Enter Telephone Number   Enter Building No. / Flat No.* Floor No. Enter Premise / Building   Road / Street* Locality / Village* Enter Premise / Building   Enter Road / Street Enter Locality / Village Enter PIN Code*   Select * Select *   Proof of appointment of Authorized Signatory* Select *   Select * *   Proof of appointment of Authorized Signatory* *   Select * *   Proof of appointment of Authorized Signatory* *   Select * *   Proof of Ipper of JPEG format is only allowed. *   Oncomer File No file chosen *   Upload photograph (of person whose information has been given above)* •   Of Enter Pictornet •   Oriou can upload is 100 KB •   Choose File No file chos                                                                                                    | First Name* Enter the First Name Date of Birth* DD/MM/YYYY Gender* Male Female Others esidential Address in India Building No. / Flat No.* Enter Building No. / Flat No.* Road / Street* Enter Road / Street                                                                                                    |                         |                                                    |                                                   |                                 |                                                                                   |
| Enter the First Name Enter the Middle Name Enter the Last Name   Date of Birth• Mobile Number• Email Address   Do/MM/VYYY +91 Enter Mobile Number Enter Email Address   Order+ Telephone Number Enter Email Address   Others Telephone Number Enter Email Address   Building No. / Flat No.•  Enter Floor No. Enter Floor No. Enter Premise / Building Enter Premise / Building Ent                                                                                                    | Enter the First Name Date of Birth* DD/MM/YYYY Gender* Male Female Others esidential Address in India Building No. / Flat No. Enter Building No. / Flat No. Road / Street Enter Road / Street                                                                                                    | N                       | liddle Name                                        |                                                   | Last Nam                        | e                                                                                 |
| Date of Birth* Mobile Number* Email Address   D0/#M/YYYY * +91 Enter Mobile Number Enter Email Address   Gender* Telephone Number Enter Telephone Number   Others Enter Telephone Number   Others Enter Telephone Number   Others Enter Telephone Number   Building No. / Flat No.*   Enter Building No. / Flat No. Floor No.   Name of the Premise / Building   Enter Building No. / Flat No. Enter Floor No.   Road / Street Enter Locality / Village* Enter No.   Enter Road / Street Enter Locality / Village   State* District* Pin Code* Select * File with PDF or JPEG format is only allowed. Maximum file size for upload is 1 MB Choose File No file chosen Upload photograph (of person whose Information has been given above)* • File with JPEG format is only allowed. Maximum file size for upload is 100 KB Choose File No file chosen Or Cattle PICTURE • You can upload your photograph by taking a selfite • You can upload your photograph by taking a selfite • You can upload your photograph by taking a selfite • You can upload your photograph by taking a selfite • You can upload your photograph by taking a selfite • You can upload your photograph by taking a selfite • You can upload your photograph by taking a selfite • You can upload your photograph by taking a selfite • You can upload your photograph by taking a selfite • You can upload your photograph by taking a selfite • You can upload your photograph by taking a selfite • You can upload your photograph by taking a selfite • You can upload your photograph by tak                                                                                                    | Date of Birth DD/MM/YYYY Gender Male Female Others esidential Address in India Building No. / Flat No. Enter Building No. / Flat No. Road / Street Enter Road / Street                                                                                                    |                         | Enter the Middle                                   | Name                                              | Enter ti                        | ie Last Name                                                                      |
| DOV/MM/YMY +91   Enter Enter   Gender* Telephone Number   Others Enter Telephone Number   Others Enter Telephone Number   Others Enter Telephone Number   Building No. / Flat No.* Floor No.   Enter Building No. / Flat No. Enter Floor No.   Enter Building No. / Flat No. Enter Floor No.   Enter Building No. / Flat No. Enter Floor No.   Enter Road / Street Locality / Village*   Enter Road / Street District*   Select *   Select *   Proof of appointment of Authorized Signatory* Select  Select * File with PDF or JPEG format is only allowed. Maximum file size for upload is 1 MB Choose File No file chosen Upload photograph (of person whose information has been given above)* O File with JPEG format is only allowed. Maximum file size for upload is 100 KB Choose File No file chosen Or an apload your photograph by taking a selfe with your device camera                                                                                                    | Gender<br>Male Female<br>Others<br>esidential Address in India<br>Building No. / Flat No.<br>Enter Building No. / Flat No.<br>Road / Street<br>Enter Road / Street                                                                                                    |                         | Iohile Number                                      |                                                   | Email Ad-                       | frees                                                                             |
| Gender* Telephone Number   Male Female   Others Enter Telephone Number   Residential Address in India   Building No. / Flat No. Floor No.   Enter Building No. / Flat No. Enter Floor No.   Enter Building No. / Flat No. Enter Floor No.   Enter Building No. / Flat No. Enter Floor No.   Enter Building No. / Flat No. Enter Floor No.   Enter Building No. / Flat No. Enter Floor No.   Enter Building No. / Flat No. Enter Floor No.   Enter Road / Street Locality / Village*   Enter Road / Street District*   State* District*   Select *   Proof of appointment of Authorized Signatory* Select Select On Select Tor District Select On Select Tor District Select On Select Tor District Select Others Others                                                                                                    | Gender<br>Male Female<br>Others<br>esidential Address in India<br>Building No. / Flat No.<br>Enter Building No. / Flat No.<br>Road / Street<br>Enter Road / Street                                                                                                    |                         | +91 Enter Mo                                       | bile Number                                       | Enter F                         | mail Address                                                                      |
| Gender* Telephone Number   Male Female   Others   Enter Telephone Number  Others     Enter Telephone Number  Others  Read / Street India  Building No. / Flat No. Flor No. Enter Floor No. Enter Premise / Building   Enter Building No. / Flat No.   Enter Floor No.   Enter Premise / Building   Road / Street Enter Cocality / Village   Enter Road / Street   District Select   Select   Select   Select   Or appointment of Authorized Signatory*   Select   Select   Proof of appointment of Authorized Signatory*   Select   Select   Othoose File No file chosen   Upload photograph (of person whose Information has been given above)* O File with JPEG format is only allowed. Maximum file size for upload is 100 KB Choose File No file chosen Or analogy our photograph by taking a selfe with oper file No file chosen Or analogy our photograph by daking a selfe with oper file No file chosen Or analogy our photograph by daking a selfe with oper file No file chosen Or analogy our photograph by daking a selfe with oper file No file chosen Or analogy our photograph by daking a selfe with oper file No file chosen Or analogy our photograph by daking a selfe with oper file No file chosen Or analogy our photograph by daking a selfe with oper file No file chosen Or analogy our photograph by daking a selfe with oper file No file chosen Or analogy our photograph of day our photograph by daking a selfe with oper file No file chosen Or analogy our photograph of day our photograph by daking a selfe with oper file No file chosen Or                                                                                                    | Gender Male Female Others  esidential Address in India Building No. / Flat No. Enter Building No. / Flat No. Road / Street Enter Road / Street                                                                                                    |                         |                                                    |                                                   |                                 |                                                                                   |
| Building No. / Flat No. Floor No.   Enter Building No. / Flat No. Enter Floor No.   Enter Building No. / Flat No. Enter Floor No.   Road / Street Locality / Village   Enter Road / Street Enter Locality / Village   State* District*   Select Select   PIN Code*   Select Select   Proof of appointment of Authorized Signatory*   Select *   Priod of appointment of Authorized Signatory*   Select *   Proof of appointment of Authorized Signatory* Select * File with PDF or JPEG format is only allowed. Maximum file size for upload is 1 MB Choose File No file chosen Upload photograph (of person whose information has been given above)* • • File with JPEG format is only allowed. • Maximum file size for upload is 100 KB Choose File No file chosen Upload photograph (of person whose information has been given above)* • File with JPEG format is only allowed. • Maximum file size for upload is 100 KB Choose File No file chosen                                                                                                    | esidential Address in India<br>Building No. / Flat No. •<br>Enter Building No. / Flat No.<br>Road / Street •<br>Enter Road / Street                                                                                                    | Ţ                       | elephone Number<br>Enter Telephone                 | r<br>Number                                       |                                 |                                                                                   |
| Building No. / Flat No. Floor No. Name of the Premise / Building   Enter Building No. / Flat No. Enter Floor No. Enter Premise / Building   Road / Street Locality / Village Enter Premise / Building   Enter Road / Street Enter Locality / Village Enter Premise / Building   State* District* PIN Code*   Select Select Enter PIN Code   Proof of appointment of Authorized Signatory* Select Select File with PDF or JPEG format is only allowed. Maximum file size for upload is 1 MB Choose File No file chosen Upload photograph (of person whose information has been given above)* <b>6</b> File with JPEG format is only allowed. Maximum file size for upload is 100 KB Choose File No file chosen Or an upload your photograph by Taking a selfie with your device camera                                                                                                    | Building No. / Flat No. •<br>Enter Building No. / Flat No.<br>Road / Street •<br>Enter Road / Street                                                                                                    |                         |                                                    |                                                   |                                 |                                                                                   |
| Building No. / Flat No.       Floor No.       Name of the Premise / Building         Enter Building No. / Flat No.       Enter Floor No.       Enter Premise / Building         Road / Street       Locality / Village       Enter Premise / Building         Enter Road / Street       Locality / Village       Enter Premise / Building         State*       District       Floor No.       PIN Code*         Select       Select       Enter PIN Code       Enter PIN Code         Or diapointment of Authorized Signatory*       Select       •       •         Select       •       •       •       •         Or diapointment of Authorized Signatory*       Select       •       •         Select       •       •       •       •         Or diapointment of Authorized Signatory*       Select       •       •         Select       •       •       •       •         Or file with PDF or JPEG format is only allowed.       •       •       •         Or file with JPEG format is only allowed.       •       •       •         O Maximum file size for upload is 100 KB       •       •       •       •         Choose File       No file chosen       •       •       •       •       •       <                                                                                                    | Building No. / Flat No. •<br>Enter Building No. / Flat No.<br>Road / Street •<br>Enter Road / Street                                                                                                    |                         |                                                    |                                                   |                                 |                                                                                   |
| Enter Building No. / Flat No. Enter Floor No.     Road / Street Locality / Village     Enter Road / Street Enter Locality / Village     State* District*   PIN Code*     Select    PIN Code*  Enter PIN Code    Proof of appointment of Authorized Signatory*  Select                                                                                                    | Enter Building No. / Flat No.<br>Road / Street                                                                                                    | F                       | loor No.                                           |                                                   | Name of t                       | he Premise / Building                                                             |
| Road / Street Locality / Village   Enter Road / Street Enter Locality / Village   State* District*   Select Select   Select Enter PIN Code*   Proof of appointment of Authorized Signatory*   Select *   Proof of appointment of Authorized Signatory*   Select *   Proof of appointment of Authorized Signatory*   Select *   Proof of appointment of Authorized Signatory*   Select *   Proof of appointment of Authorized Signatory*   Select *   Proof of appointment of Authorized Signatory*   Select *   Proof of appointment of Authorized Signatory*   Select *   Proof of appointment of Authorized Signatory*   Select *   Proof of appointment of Authorized Signatory*   Select *   Proof of appointment of Authorized Signatory*   Select *   Proof of appointment of Authorized Signatory*    Proof of appointment of of upload is 1 MB    Choose File No file chosen   Upload photograph (of person whose information has been given above)*    I File with JPEG format is only allowed.   I file with JPEG format is only allowed.   I file with JPEG format is only allowed.   I file with JPEG format is only allowed.   I file with JPEG format is only allowed.   I file with JPEG format is only allowed.   I file with JPEG format is only allowed.   I file with JPEG horese   Proof of apoint apoint apoint apoint apoint apoint apoint apoint apoint apoint                                                                                                    | Road / Street •<br>Enter Road / Street                                                                                                    |                         | Enter Floor No.                                    |                                                   | Enter Pi                        | remise / Building                                                                 |
| Enter Road / Street Enter Locality / Village PIN Code •<br>Select • District • Select • Enter PIN Code •<br>Enter PIN Code •<br>Enter PIN Code • | Enter Road / Street                                                                                                    | L.                      | ocality / Village*                                 |                                                   |                                 |                                                                                   |
| State*       District*       PIN Code*         Select       Select       Enter PIN Code         Document Upload       Enter PIN Code         Proof of appointment of Authorized Signatory*       Select       *         Select       *       *         6 File with PDF or JPEG format is only allowed.       *       *         0 Maximum file size for upload is 1 MB       Choose File No file chosen       *         Upload photograph (of person whose information has been given above)*       •       •         6 File with JPEG format is only allowed.       •       •         0 Maximum file size for upload is 100 KB       •       •         Choose File No file chosen       •       •         0 You can upload your photograph by taking a selfie with your device camera       •         • You can upload your photograph by taking a selfie with your device camera       •                                                                                                    |                                                                                                    |                         | Enter Locality / \                                 | /illage                                           |                                 |                                                                                   |
| State*       District*       PIN Code*         Select       *       Enter PIN Code         Occument Upload       *       Enter PIN Code         Proof of appointment of Authorized Signatory*       *       *         Select       *       *         ● File with PDF or JPEG format is only allowed.       *       *         ● Maximum file size for upload is 1 MB       *       *         Choose File       No file chosen       *         Upload photograph (of person whose information has been given above)*       •       •         ● File with JPEG format is only allowed.       •       •         ● Maximum file size for upload is 100 KB       •       •       •         Choose File       No file chosen       •       •       •         •       You can upload your photograph by taking a selfie with your device camera       •       •                                                                                                    |                                                                                                    |                         |                                                    |                                                   |                                 |                                                                                   |
| Select • Select •   Proof of appointment of Authorized Signatory•   Select •   Proof of appointment of Authorized Signatory•   Select •   • • • File with PDF or JPEG format is only allowed.   • • Maximum file size for upload is 1 MB   • • • • • • • • • • • • • • • • • • •                                                                                                    | State•                                                                                                    | D                       | istrict •                                          |                                                   | PIN Code                        | •                                                                                 |
| Proof of appointment of Authorized Signatory• Select File with PDF or JPEG format is only allowed. Maximum file size for upload is 1 MB Choose File No file chosen Upload photograph (of person whose information has been given above)• File with JPEG format is only allowed. Maximum file size for upload is 100 KB Choose File No file chosen                                                                                                    | Select                                                                                                    | •                       | Select                                             | *                                                 | Enter P                         | N Code                                                                            |
| Proof of appointment of Authorized Signatory• Select File with PDF or JPEG format is only allowed. File with PDF or JPEG format is only allowed. File No file chosen Upload photograph (of person whose information has been given above)• File with JPEG format is only allowed. Maximum file size for upload is 100 KB Choose File No file chosen OR TAKE PICTURE You can upload your photograph by taking a selfie with your device camera                                                                                                    | ocument Upload                                                                                                    |                         |                                                    |                                                   |                                 |                                                                                   |
| Select       •         6 File with PDF or JPEG format is only allowed.       •         6 Maximum file size for upload is 1 MB       •         Choose File No file chosen       •         9 File with JPEG format is only allowed.       •         • Maximum file size for upload is 100 KB       •         • Maximum file size for upload is 100 KB       •         • Maximum file size for upload is 100 KB       •         • Maximum file chosen       •         • Maximum file size for upload is 100 KB       •         • Maximum file chosen       •         • Maximum file size for upload is 100 KB       •         • Maximum file chosen       •                                                                                                    | Proof of appointment of Author                                                                                                    | ized Signat             | ory •                                              |                                                   |                                 |                                                                                   |
| <ul> <li>File with PDF or JPEG format is only allowed.</li> <li>Maximum file size for upload is 1 MB</li> <li>Choose File No file chosen</li> <li>Upload photograph (of person whose information has been given above)*</li> <li>File with JPEG format is only allowed.</li> <li>Maximum file size for upload is 100 KB</li> <li>Choose File No file chosen</li> <li>OR TAKE PICTURE</li> <li>You can upload your photograph by taking a selfie with your device camera</li> </ul>                                                                                                    | Select                                                                                                    |                         |                                                    |                                                   |                                 |                                                                                   |
| <ul> <li>Maximum file size for upload is 1 MB</li> <li>Choose File No file chosen</li> <li>Upload photograph (of person whose information has been given above)*</li> <li>File with JPEG format is only allowed.</li> <li>Maximum file size for upload is 100 KB</li> <li>Choose File No file chosen</li> <li>You can upload your photograph by taking a selfie with your device camera</li> </ul>                                                                                                    | File with PDF or JPEG format                                                                                                    | is only allo            | wed.                                               |                                                   |                                 |                                                                                   |
| Choose File No file chosen Upload photograph (of person whose information has been given above)*  File with JPEG format is only allowed. Maximum file size for upload is 100 KB Choose File No file chosen  You can upload your photograph by taking a selfie with your device camera                                                                                                    | Maximum file size for upload                                                                                                    | is 1 MB                 |                                                    |                                                   |                                 |                                                                                   |
| Upload photograph (of person whose information has been given above)•<br>• File with JPEG format is only allowed.<br>• Maximum file size for upload is 100 KB<br>Choose File No file chosen<br>• You can upload your photograph by taking a selfie with your device camera                                                                                                    | Choose File No file chosen                                                                                                    |                         |                                                    |                                                   |                                 |                                                                                   |
| <ul> <li>File with JPEG format is only allowed.</li> <li>Maximum file size for upload is 100 KB</li> <li>Choose File No file chosen</li> <li>You can upload your photograph by taking a selfie with your device camera</li> </ul>                                                                                                    | Unload photograph (of person y                                                                                                    | whose inform            | nation has been                                    | niven above).                                     |                                 |                                                                                   |
| Answin and the with area format is only allowed.     Answin and the second second                                                                                                    | Gride with apport for person v                                                                                                    | allowed                 | nacion nas been i                                  | green above)                                      |                                 |                                                                                   |
| Maximum file size for upload is 100 KB     Choose File No file chosen     You can upload your     photograph by taking a selfie     with your device camera                                                                                                    | The with JPEG format is only                                                                                                    | dilowed.                |                                                    |                                                   |                                 |                                                                                   |
| Choose File No file chosen O You can upload your photograph by taking a selfie with your device camera                                                                                                    | Maximum file size for upload                                                                                                    | IS 100 KB               |                                                    |                                                   | OR                              | O TAKE PICTURE                                                                    |
|                                                                                                    | Choose File No file chosen                                                                                                    |                         |                                                    |                                                   |                                 | • You can upload your<br>photograph by taking a selfie<br>with your device camera |
|                                                                                                    |                                                                                                    |                         |                                                    |                                                   |                                 |                                                                                   |
|                                                                                                    |                                                                                                    |                         |                                                    |                                                   |                                 |                                                                                   |

### 20) Enter details of principal place of business.

|                                                                                                    |                                                                                                    | • indicates mandatory field                                                                                                    |
|----------------------------------------------------------------------------------------------------|----------------------------------------------------------------------------------------------------|----------------------------------------------------------------------------------------------------|
| etails of Principal Place of Busi<br>ddress                                                                                                    | In the Principal Place of Business tab<br>enter the details of the principal place of business                                                                                                    | page,<br>usiness.                                                                                                    |
| Building No. / Flat No. •                                                                                                    | Floor No.                                                                                                    | Name of the Premise / Building                                                                                                    |
| Enter Building No. / Flat No.                                                                                                    | Enter Floor No.                                                                                                    | Enter Premise / Building                                                                                                    |
| Road / Street •                                                                                                    | Locality / Village •                                                                                                    |                                                                                                    |
| Enter Road / Street                                                                                                    | Enter Locality / Village                                                                                                    |                                                                                                    |
| State•                                                                                                    | District •                                                                                                    | PIN Code •                                                                                                    |
| Meghalaya                                                                                                    | Select                                                                                                    | Enter PIN Code                                                                                                    |
| Contact Information                                                                                                    |                                                                                                    |                                                                                                    |
| Office Email Address*                                                                                                    | Mobile Number •                                                                                                    | Office Telephone Number                                                                                                    |
| Enter Email Address                                                                                                    | +91 Enter Mobile Number                                                                                                    | Enter Telephone Number                                                                                                    |
|                                                                                                    |                                                                                                    |                                                                                                    |
| Nature of possession of premis                                                                                                    | ses* Document L                                                                                                    | Jpload                                                                                                    |
| Nature of possession of premises                                                                                                    | ses* Document L                                                                                                    | Jpload                                                                                                    |
| Nature of possession of premises<br>Nature of possession of premises<br>Select                                                                                                    | ses* Document L<br>s Proof of Prin<br>Select                                                                                                    | Jpload<br>ncipal Place of Business•                                                                                                    |
| Nature of possession of premises<br>Nature of possession of premises<br>Select                                                                                                    | ses Document L<br>s Proof of Prin<br>Select<br>• File with                                                                                                    | Upload<br>ncipal Place of Business•<br>•<br>PDF or JPEG format is only allowed.                                                                                                    |
| Nature of possession of premises<br>Nature of possession of premises<br>Select                                                                                                    | ses • Document U<br>s Proof of Prin<br>Select<br>• File with<br>• Maximum                                                                                                    | Jpload<br>ncipal Place of Business•<br>•<br>PDF or JPEG format is only allowed.<br>m file size for upload is 1 MB                                                                                             |
| Nature of possession of premises<br>Nature of possession of premises<br>Select                                                                                                    | ses* Document L<br>Proof of Prin<br>Select<br>File with<br>Maximum<br>Choose File                                                                                                    | Jpload<br>ncipal Place of Business•<br>v<br>PDF or JPEG format is only allowed.<br>m file size for upload is 1 MB<br>e No file chosen                                                                         |
| Nature of possession of premises<br>Nature of possession of premises<br>Select                                                                                                    | ses* Document L<br>Proof of Prin<br>Select<br>File with<br>Maximum<br>Choose File<br>g carried out (You may select more t                                                                         | Jpload<br>ncipal Place of Business•<br>PDF or JPEG format is only allowed.<br>m file size for upload is 1 MB<br>e No file chosen<br>han one)•                                                                 |
| Nature of possession of premises<br>Nature of possession of premises<br>Select                                                                                                    | ses* Document L<br>Proof of Prin<br>Select<br>File with<br>Maximum<br>Choose File<br>g carried out (You may select more the<br>Document L                                                         | Jpload<br>ncipal Place of Business•<br>PDF or JPEG format is only allowed.<br>m file size for upload is 1 MB<br>e No file chosen<br>han one)•<br>/ EHTP                                                       |
| Nature of possession of premises Nature of possession of premises Select Iature of Business Activity being Bonded Warehouse Factory / Manufacturing                                                                       | ses* Document L<br>Proof of Prin<br>Select<br>File with<br>Maximum<br>Choose File<br>g carried out (You may select more the<br>EOU / STP /<br>Input Servio                                        | Jpload<br>ncipal Place of Business•<br>PDF or JPEG format is only allowed.<br>m file size for upload is 1 MB<br>e No file chosen<br>han one)•<br>/ EHTP<br>ce Distributor (ISD)                               |
| Nature of possession of premises<br>Nature of possession of premises<br>Select<br>Nature of Business Activity being<br>Bonded Warehouse<br>Factory / Manufacturing<br>Leasing Business                                    | ses* Document L<br>Proof of Prin<br>Select<br>File with<br>Maximum<br>Choose File<br>g carried out (You may select more th<br>EOU / STP /<br>Input Servio<br>Office / Sale                        | Jpload<br>ncipal Place of Business•<br>PDF or JPEG format is only allowed.<br>m file size for upload is 1 MB<br>e No file chosen<br>han one)•<br>/ EHTP<br>ce Distributor (ISD)<br>e Office                   |
| Nature of possession of premise<br>Nature of possession of premises<br>Select<br>Select<br>Bonded Warehouse<br>Factory / Manufacturing<br>Leasing Business<br>Retail Business                                             | ses* Document L<br>Proof of Prin<br>Select<br>File with<br>Maximum<br>Choose File<br>g carried out (You may select more the<br>EOU / STP /<br>Input Servin<br>Office / Sale<br>SEZ                | Jpload<br>ncipal Place of Business•<br>PDF or JPEG format is only allowed.<br>m file size for upload is 1 MB<br>e No file chosen<br>han one)•<br>/ EHTP<br>ce Distributor (ISD)<br>e Office                   |
| Nature of possession of premises<br>Nature of possession of premises<br>Select<br>Bonded Warehouse<br>Factory / Manufacturing<br>Leasing Business<br>Retail Business<br>Service Provision                                 | ses* Document L<br>Proof of Prin<br>Select<br>File with<br>Maximum<br>Choose File<br>g carried out (You may select more the<br>EOU / STP /<br>Input Service<br>SEZ<br>Service Rect                | Jpload<br>ncipal Place of Business•<br>PDF or JPEG format is only allowed.<br>m file size for upload is 1 MB<br>e No file chosen<br>han one)•<br>/ EHTP<br>ce Distributor (ISD)<br>e Office<br>ipient         |
| Nature of possession of premises Nature of possession of premises Select Iature of Business Activity being Bonded Warehouse Factory / Manufacturing Leasing Business Retail Business Service Provision Wholesale Business | ses* Document L<br>Proof of Prin<br>Select<br>File with<br>Maximum<br>Choose File<br>g carried out (You may select more th<br>EOU / STP /<br>Input Service<br>SEZ<br>Service Rect<br>Works Contri | Jpload<br>ncipal Place of Business•<br>PDF or JPEG format is only allowed.<br>m file size for upload is 1 MB<br>e No file chosen<br>han one)•<br>/ EHTP<br>ce Distributor (ISD)<br>e Office<br>ipient<br>ract |

### 21) Enter details of additional place of business.

|                                                                                                    | 110113101141                                                                                                    |                                                                                                    | La                                                                                                    |                                                                                                    | 11                                                                                       | 201                       |
|----------------------------------------------------------------------------------------------------|----------------------------------------------------------------------------------------------------|----------------------------------------------------------------------------------------------------|----------------------------------------------------------------------------------------------------|----------------------------------------------------------------------------------------------------|------------------------------------------------------------------------------------------|---------------------------|
| nrolment                                                                                                    | 17AABFO                                                                                                    | 0597R1ZL                                                                                             | 28                                                                                                    | /10/2016                                                                                                    | 32                                                                                       | 2%                        |
| Business<br>Details                                                                                                    | r/ Authorized<br>signatory                                                                                       | Principal<br>Place of<br>Business                                                                    | Addl place<br>of business                                                                                                    | Goods &<br>Services                                                                                                    | Eank<br>Accounts                                                                         | Verification              |
| Details of Additional F                                                                                                    | Places of your Busi                                                                                              | ness                                                                                                 |                                                                                                    |                                                                                                    | • indicates n                                                                            | nandatory field           |
| Address                                                                                                    |                                                                                                    |                                                                                                    |                                                                                                    |                                                                                                    |                                                                                          |                           |
| Building No. / Flat No.                                                                                                    | • Flo                                                                                                    | oor No.                                                                                              |                                                                                                    | Name of t                                                                                                    | he Premise / Bu                                                                          | uil[ <b>¦</b> 3ng         |
| pplication Type                                                                                                    | Provisional                                                                                                    | ID                                                                                                   | La                                                                                                    | st Modified                                                                                                    | Pr                                                                                       | ofile                     |
| nrolment                                                                                                    | 17AABFO                                                                                                    | 0597R1ZL                                                                                             | 28                                                                                                    | /10/2016                                                                                                    | 32                                                                                       | 2%                        |
| Business<br>Details                                                                                                    | r / Authorized<br>s Signatory                                                                                    | Drincipal<br>Place of<br>Business                                                                    | Addl place<br>of business                                                                                                    | Goods &<br>Services                                                                                                    | E<br>Bank<br>Accounts                                                                    | Verification              |
| Coode Continon                                                                                                    |                                                                                                    |                                                                                                    |                                                                                                    |                                                                                                    |                                                                                          |                           |
| Details of Goods / Co<br>Please specify top 5 good<br>Search HSN Chapter by                                                                                                    | mmodities supplied<br>ds / commodities sup<br>Name or Code                                                       | d by the busine                                                                                      | Search HSN C                                                                                                    | ds and Services tab<br>ods and commodilies                                                                                                   | page, enter the HSN<br>your business deals                                               | Code<br>with.             |
| Details of Goods / Co<br>Please specify top 5 good<br>Search HSN Chapter by<br>Search HSN Chapter                                                                                                    | mmodities supplied<br>ds / commodities sup<br>Name or Code                                                       | d by the busine<br>plied by you                                                                      | Search HSN C<br>Search HSN C                                                                                                    | ds and Services tab<br>ods and commodities<br>ode<br>Code                                                                                    | page, enter the HSN<br>your business deals                                               | Code<br>with.             |
| Details of Goods / Co<br>Please specify top 5 good<br>Search HSN Chapter by<br>Search HSN Chapter                                                                                                    | mmodities supplied<br>ds / commodities sup<br>Name or Code                                                       | d by the busine<br>plied by you                                                                      | Search HSN C                                                                                                    | ds and Services tab<br>ods and commodities<br>ode<br>Code<br>BACK                                                                            | page, enter the HSN<br>your business deals                                               | Code<br>with.             |
| Details of Goods / Co<br>Please specify top 5 good<br>Search HSN Chapter by<br>Search HSN Chapter                                                                                                    | mmodities supplied<br>ds / commodities sup<br>Name or Code<br>Provisional                                        | d by the busine<br>plied by you                                                                      | Search HSN C<br>Search HSN C<br>Search HSN                                                                                                    | ds and Services tab<br>ods and commodities<br>ode<br>Code<br>BACK<br>st Modified                                                             | page, enter the HSN<br>your business deals<br>SAVE & O<br>Pr                             | Code<br>with.             |
| Details of Goods / Co<br>Please specify top 5 good<br>Search HSN Chapter by<br>Search HSN Chapter                                                                                                    | mmodities supplied<br>ds / commodities sup<br>Name or Code<br>Provisional<br>17AABFO                             | d by the busine<br>plied by you<br>ID<br>0597R1ZL                                                    | In the Goo<br>of the goo<br>Search HSN C<br>Search HSN<br>Lat<br>28                                                                                               | ds and Services tab<br>ods and commodities<br>ode<br>Code<br>BACK<br>st Modified<br>\$/10/2016                                               | page, enter the HSN<br>your business deals<br>SAVE &<br>Pr<br>32                         | Code<br>with.<br>CONTINUE |
| Details of Goods / Co<br>Please specify top 5 good<br>Search HSN Chapter by<br>Search HSN Chapter by<br>Search HSN Chapter                                                                                                    | mmodities supplied<br>ds / commodities sup<br>Name or Code<br>Provisional<br>17AABFO<br>17AABFO                  | ID<br>0597R1ZL                                                                                       | In the Goo<br>of the goo<br>SS<br>Search HSN C<br>Search HSN<br>La:<br>28<br>Addl place<br>of business                                                            | ds and Services tab<br>ods and commodities<br>ode<br>Code<br>BACK<br>st Modified<br>s/10/2016<br>Goods &<br>Services                         | page, enter the HSN<br>your business deals<br>SAVE &<br>Pr<br>32<br>                     | Code<br>with.             |
| Coods Services<br>Details of Goods / Co<br>Please specify top 5 good<br>Search HSN Chapter by<br>Search HSN Chapter<br>Search HSN Chapter<br>Search HSN Chapte | mmodities supplied<br>ds / commodities sup<br>Name or Code<br>Provisional<br>17AABFOU                            | d by the busine<br>plied by you<br>ID<br>0597R1ZL<br>Principal<br>Place of<br>Business               | In the Goo<br>of the goo<br>SS<br>Search HSN C<br>Search HSN<br>La:<br>28<br>Addl place<br>of business                                                            | ds and Services tab<br>ods and commodities<br>ode<br>Code<br>BACK<br>st Modified<br>s/10/2016<br>Services<br>er the<br>usiness.              | page, enter the HSN<br>your business deals<br>SAVE &<br>Pr<br>32<br>                     | Code<br>with.             |
| Coods Services<br>Details of Goods / Co<br>Please specify top 5 good<br>Search HSN Chapter by<br>Search HSN Chapter<br>Search HSN Chapter<br>Search HSN Chapter<br>Business<br>Details<br>Goods Styrices<br>Details of Services of                                                                                                    | mmodities supplied<br>ds / commodities sup<br>Name or Code<br>Provisional<br>17AABFOU<br>Authorized<br>Signatory | ID<br>0597R1ZL<br>Principal<br>Place of<br>Business<br>In case you are deal<br>SAC Code of the servi | In the Goo<br>of the goo<br>SS<br>Search HSN C<br>Search HSN<br>Lax<br>28<br>Add place<br>of business                                                             | ds and Services tab<br>odds and commodities<br>odde<br>Code<br>BACK<br>St Modified<br>s/10/2016<br>Goods &<br>Services<br>er the<br>usiness. | page, enter the HSN<br>your business deals<br>SAVE &<br>Pr<br>32<br>                     | Code<br>with.             |
| Coods Services<br>Details of Goods / Co<br>Please specify top 5 good<br>Search HSN Chapter by<br>Search HSN Chapter<br>pplication Type<br>inrolment<br>Business<br>Details<br>Goods Services of<br>Please specify top 5 services of<br>Please specify top 5 services of<br>P                                                                         | mmodities supplied<br>ds / commodities sup<br>Name or Code<br>Provisional<br>17AABFOU<br>Authorized<br>Signatory | ID<br>0597R1ZL<br>Principal<br>Place of<br>Business<br>In case you are deal<br>SAC Code of the servi | In the Goo<br>of the goo<br>SS<br>Search HSN C<br>Search HSN<br>La:<br>28<br>Addl place<br>of business<br>ing with services, entr<br>ces offered by your business | ds and Services tab<br>odds and commodities<br>odde<br>Code<br>BACK<br>St Modified<br>s/10/2016<br>Coods &<br>Services<br>er the<br>usiness. | page, enter the HSN<br>your business deals<br>SAVE &<br>Pr<br>32<br><br>Bank<br>Accounts | Code<br>with.             |
| Coods Services<br>Details of Goods / Co<br>Please specify top 5 good<br>Search HSN Chapter by<br>Search HSN Chapter<br>Search HSN Chapter<br>Promoter<br>Partners<br>Details of Services of<br>Please specify top 5 services of<br>Please specify top 5 services of<br>Please Specify top 5 services of<br>Please Specify top 5 services of<br>Ple                                                                           | mmodities supplied<br>ds / commodities sup<br>Name or Code<br>Provisional<br>17AABFOU<br>Authorized<br>Signatory | ID<br>0597R1ZL<br>Principal<br>Place of<br>Business<br>In case you are deal<br>SAC Code of the servi | In the Goo<br>of the goo<br>SS<br>Search HSN C<br>Search HSN<br>La:<br>28<br>Addl place<br>of business                                                            | ds and Services tab<br>odds and commodities<br>odde<br>Code<br>BACK<br>St Modified<br>s/10/2016<br>Goods &<br>Services<br>er the<br>usiness. | page, enter the HSN<br>your business deals<br>SAVE &<br>Pr<br>32<br>                     | Code<br>with.             |

### 22) Enter details of bank accounts.

| Details Partners                                                                                                 | Authorized<br>Signatory          | Principal<br>Place of<br>Business | Addl place<br>of business                 | б<br>Goods &<br>Services                                                          | Bank<br>Accounts | Verification |
|----------------------------------------------------------------------------------------------------|----------------------------------|-----------------------------------|-------------------------------------------|-----------------------------------------------------------------------------------|------------------|--------------|
| ank Accounts Maintained                                                                                          | By the Appli                     | cant for Condu                    | cting Business                            |                                                                                   |                  |              |
| Account Number*                                                                                                  | Ţ                                | ype of Account •                  |                                           | Others •                                                                          |                  |              |
| Enter Account Number                                                                                             |                                  | Select                            |                                           | •                                                                                 |                  |              |
| Enter Bank IFSC Code•<br>Enter IFSC Code for Bank<br>Bank Name                                                   | GET                              | ADDRESS                           | i Don't know y<br>Click here to f<br>Bank | your IFSC Code?<br>ind your bank<br>h for IFSC Code of yo<br>click the here link. | ur bank,         |              |
|                                                                                                    |                                  |                                   |                                           |                                                                                   | N                |              |
|                                                                                                    |                                  |                                   |                                           |                                                                                   | 3                |              |
| ocument Upload                                                                                                   |                                  |                                   |                                           |                                                                                   | ß                |              |
| ocument Upload<br>Supporting Document •<br>Select                                                                |                                  | ×                                 |                                           |                                                                                   | \$               |              |
| ocument Upload<br>Supporting Document •<br>Select<br>9 File with PDF or JPEG form                                | nat is only allow                | ved.                              |                                           |                                                                                   | 2                |              |
| ocument Upload<br>Supporting Document •<br>Select<br>Ø File with PDF or JPEG form<br>Ø Maximum file size for upl | nat is only allow<br>oad is 1 MB | ved.                              |                                           |                                                                                   | 2                |              |

| usiness<br>Details                                         | Promoter /<br>Partners                          | Authorized<br>Signatory                 | Principal<br>Place of<br>Business    | Addl place<br>of business                        | Goods &<br>Services | Bank<br>Accounts  | Verification    |
|------------------------------------------------------------|-------------------------------------------------|-----------------------------------------|--------------------------------------|--------------------------------------------------|---------------------|-------------------|-----------------|
| erification                                                |                                                 |                                         |                                      |                                                  |                     | • indicates r     | nandatory field |
|                                                            |                                                 |                                         |                                      |                                                  |                     |                   |                 |
| I/We ł                                                     | nereby solemnly                                 | affirm and decla                        | re that the info                     | rmation given he                                 | rein above is tri   | ue and correct to | o the best      |
| I/We I<br>of my/our                                        | hereby solemnly<br>knowledge and                | affirm and declar belief and nothin     | re that the info<br>ig has been con  | rmation given he<br>cealed therefrom.            | rein above is tri   | ue and correct to | o the best      |
| I/We I<br>of my/our<br>Authorized                          | hereby solemnly<br>knowledge and<br>Signatory • | affirm and declar belief and nothin     | are that the info<br>ig has been con | prmation given he<br>cealed therefrom.<br>Place• | rein above is tri   | ue and correct to | o the best      |
| I/We H<br>of my/our<br>Authorized<br>Select                | hereby solemnly<br>knowledge and<br>Signatory • | r affirm and decla<br>belief and nothin | re that the info<br>ig has been con  | Place<br>Enter Place                             | rein above is tri   | ue and correct to | o the best      |
| I/We f<br>of my/our<br>Authorized<br>Select<br>Designation | nereby solemnly<br>knowledge and<br>Signatory • | r affirm and decla<br>belief and nothin | re that the info<br>ig has been con  | Place Enter Place Date                           | rein above is tri   | ue and correct to | o the best      |
| I/We f<br>of my/our<br>Authorized<br>Select<br>Designation | hereby solemnly<br>knowledge and<br>Signatory•  | r affirm and decla<br>belief and nothin | re that the info<br>ig has been con  | Place Place Date 28/10/2016                      | rein above is tri   | ue and correct to | e the best      |

23) Submit details with DSC/E-Signature.

| f and nothing has been | concealed  | therefrom.                  | to the best of                                                                               |
|------------------------|------------|-----------------------------|----------------------------------------------------------------------------------------------|
|                        |            | Place*                      |                                                                                              |
|                        | •          | Bangalore                   |                                                                                              |
|                        |            | Date•                       |                                                                                              |
|                        |            | 07/10/2016                  | <b>#</b>                                                                                     |
| BACK SUBM              | IIT WITH ( | DSC SUBMIT WITH E-SIGNATURE | SUBMIT                                                                                       |
|                        | BACK SUBM  | BACK SUBMIT WITH I          | Place •<br>Bangalore<br>Date •<br>07/10/2016<br>BACK SUBMIT WITH DSC SUBMIT WITH E-SIGNATURE |

| /erification I/We hereby sol my/our knowledge a | (                                                                                                    | to the best of |
|-------------------------------------------------|----------------------------------------------------------------------------------------------------|----------------|
| Authorized Signaton<br>Ravi [AALFP2500)         | <b>Warning</b><br>These informations are being collected under the Provisions of the Proposed<br>Goods and Services Tax Act, 2016. Since All filled information along with<br>annexure are subject to verification in the GST regime, therefore, in case of<br>mieleding (uncertainty of the service with which with the service are subject to be a service and the service are subject to be a service and the service are subject to be a service and the service are subject to be a service are subject to be a service and the service are subject to be a service are subject to be a servic |                |
| Designation<br>Manager                          | CANCEL PROCEED                                                                                                    | SUBMIT         |
|                                                 |                                                                                                    |                |

24) Select DSC from pop up window and sign.

| erification                                | Goods and             | Services Tax                       |                        | Digital Signature | Signer     |                |
|--------------------------------------------|-----------------------|------------------------------------|------------------------|-------------------|------------|----------------|
| I/We hereby solemi<br>my/our knowledge and | Content To Sign       |                                    |                        |                   |            | p the best of  |
|                                            | 2fed99a41790ae108     | fa6d4a70d088db3ef61c1631f          | 23d9864900c3304070acd  | 2                 |            |                |
| Authorized Signatory  Ravi [AALEP2500M]    | Select Certificate    | The GST Digital Signa              | iture Signer window op | ens               |            |                |
| nun (renti i zoosi i)                      | Common Name<br>632097 | Issuer Name<br>SAP SSO User Sub CA | Serial No              | Expiry Date       |            |                |
| Designation                                | AALFP2500M            | e-Mudhra Sub CA for .              | 2000001255             | 12-09-2018        |            |                |
| Manager                                    |                       |                                    |                        |                   | ~          | <b>m</b>       |
|                                            | Cancel                |                                    | View Certific          | ate Sign          |            | SUBMIT         |
|                                            | II.                   |                                    | N Copyright © 2010     | Retrieving inst   | alled digi | tal signatures |

| Goods and Services Tax                                                                                      | ≜ OM PRAKASH AGARWALA~                                                                                   |
|----------------------------------------------------------------------------------------------------|----------------------------------------------------------------------------------------------------|
| Dashboard - Help -                                                                                          |                                                                                                    |
| Success<br>Thank you for submission.<br>System will verify / validate the information submitted after which | n acknowledgement will be sent in next 15 minutes.                                                       |
| Once your application<br>Application Refer<br>Note this AR                                                  | n is successfully submitted, a unique<br>ence Number (ARN) is generated.<br>N for future correspondence. |
|                                                                                                    |                                                                                                    |

25) On successful submission it will show message on screen and you will receive notification with unique application reference number (ARN) on your registered email address and mobile phone number.

| Goods and Services Tax                                                                                                    | A OM PRAKASH AGARWALA~ |
|----------------------------------------------------------------------------------------------------|------------------------|
| Dashboard - Help -                                                                                                    | II                     |
| Success Thank you for submission. System will verify / validate the information submitted after which acknowledgement will be sent in next 15 mi Your application is successfully submitted. You will receive a notification with unique Application Reference Number on your | inutes.                |
| registered e-mail address and mobile phone number.                                                                                                    |                        |